# Mehrere Kassenabschlüsse an einer Kasse pro Tag bei Kassenbericht-Druck

Möchten Sie **mehrere Kassenabschlüsse für einen bestimmten Zeitraum eines Tages** drucken, können Sie nun vor der Ausgabe des Kassenabschlusses die Zeitpunkte der Einlagen und der Abschlüsse wählen, die berücksichtigt werden sollen.

Öffnen Sie das Fenster "Kassenbericht ausgeben" - dieses finden Sie über die Registerkarte: DATEI - DRUCKEN - Schaltfläche: DRUCKEN. Wählen Sie in der Verzeichnisstruktur: VERKAUF/EINKAUF(AUFTRAG) - KASSE - KASSENABSCHLUSS - Register: "Kassenbericht" und das Layout für den Kassenbericht.

#### Inhalt dieser Seite

- Benötigte Gruppe im Drucklayout des Kassenberichts einblenden
- Bereich: "Einlage/Abschluss wählen" in den Eigenschaften des Kassenbericht einblenden
- Druck oder Bildschirmausgabe mit bestimmten Zeitpunkt durchführen
- Kassenabschluss über einen individuellen Zeitraum
  - Auswahlfeld: Einlage
  - Auswahlfeld: Abschluss
  - Weitere Informationen

## Benötigte Gruppe im Drucklayout des Kassenberichts einblenden

Standardmäßig ist der Eintrag: "Einlage/Abschluss wählen" ausgeblendet. Dieser muss zunächst in den "Eigenschaften" des "Kassenbericht" aktiviert werden.

Wechseln Sie hierzu zum Layout des Kassenberichts:

Registerkarte: ÜBERGEBEN/AUSWERTEN - AUSWERTEN UND ÜBERTRAGEN - ABSCHLUSS

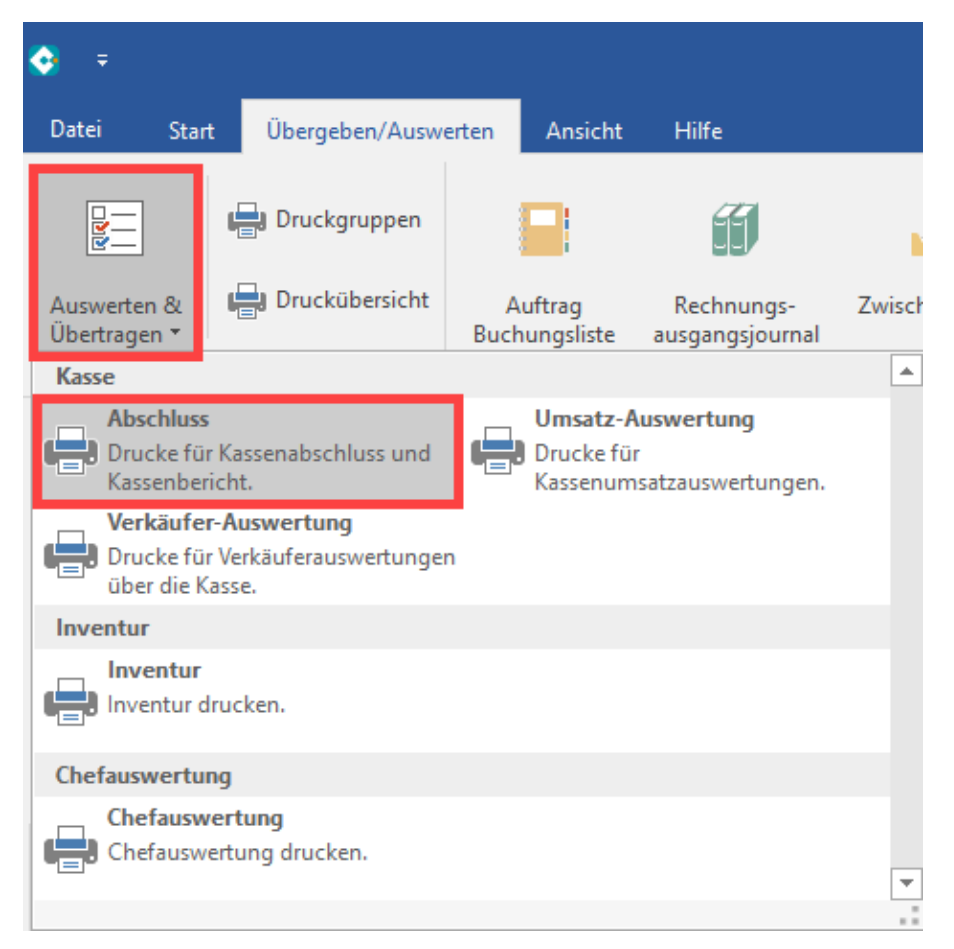

## Bereich: "Einlage/Abschluss wählen" in den Eigenschaften des Kassenbericht einblenden

Markieren Sie auf dem Register: KASSENBERICHT das anzupassende Layout für den Kassenbericht und wählen Sie die Schaltfläche: EIGENSCHAFTEN.

Im sich öffnenden Fenster sehen Sie anhand eines grünen PINS, welche Bereiche eingeblendet sind. Sofern der Bereich: "Einlage/Abschluss wählen" nicht aktiv ist, drücken Sie auf den grauen angewinkelten PIN, um diesen Bereich einzublenden. Speichern und schließen Sie Ihre Angaben.

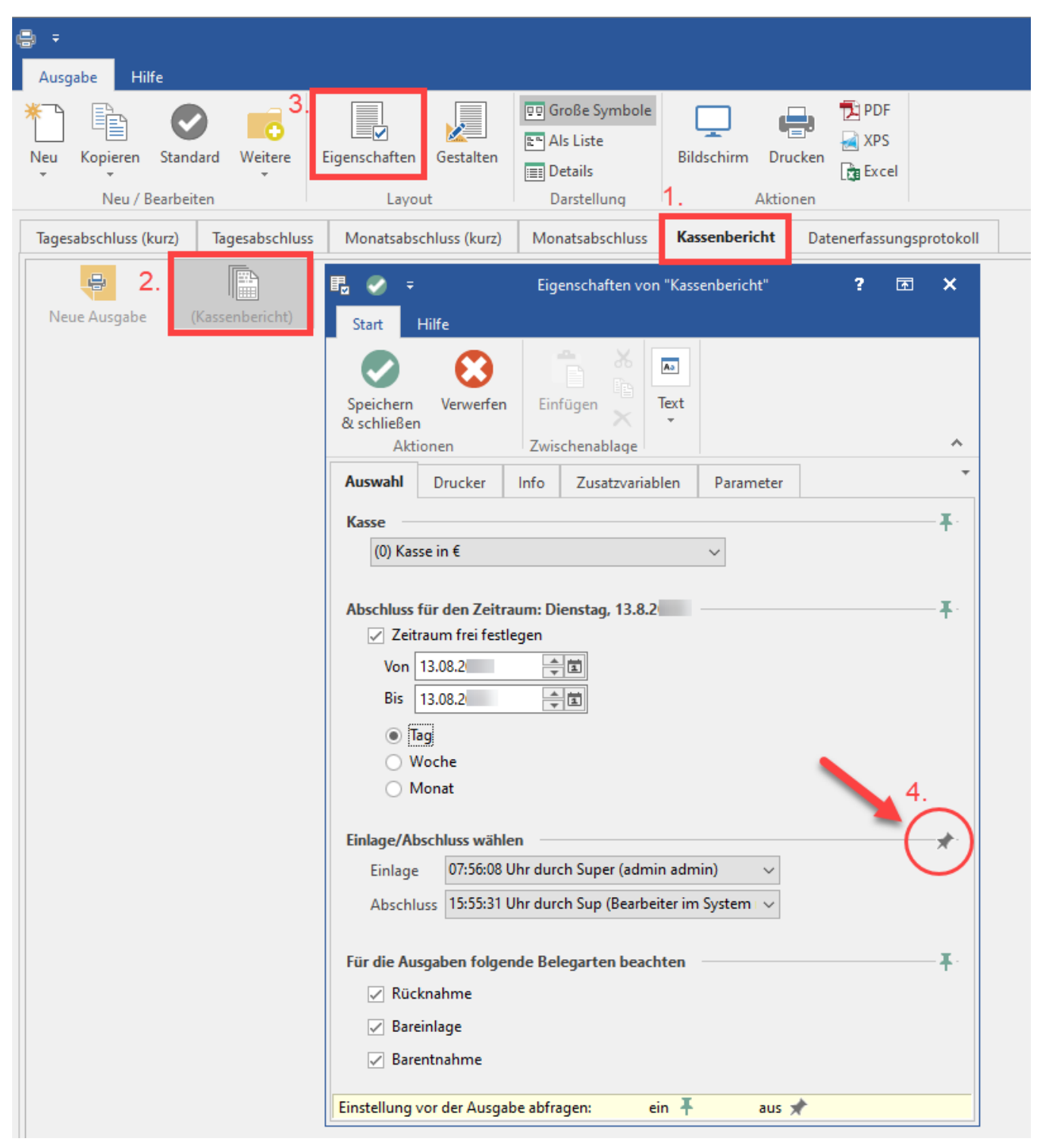

Nun ist diese Option für die Auswahl bei Drucken verfügbar.

| Einlage/Absch | luss wählen |   |          |
|---------------|-------------|---|----------|
| Einlage       | 00:00       | ~ | $\smile$ |
| Abschluss     | 23:59       | ~ |          |
|               |             |   |          |

## Druck oder Bildschirmausgabe mit bestimmten Zeitpunkt durchführen

Nachdem der Bereich eingeblendet wurde, steht er auch für die Bildschirmausgabe und den Druck zur Verfügung. Öffnen Sie im Menüband eine der möglichen Ausgabemöglichkeiten unter "Aktionen", zum Beispiel den Bildschirm-Druck.

|                                                                                                    | Date         | ?                                                          | <b>•</b> -                             | - 🗆                                | ×                              |   |
|----------------------------------------------------------------------------------------------------|--------------|------------------------------------------------------------|----------------------------------------|------------------------------------|--------------------------------|---|
| Datei Auswahl                                                                                                    |              |                                                            |                                        |                                    |                                |   |
| Neu / Bearbeiten                                                                                                    | Eigenschafte | n Große Symbole<br>Als Liste                               | Bildschirm                             | Drucken<br>Aktionen                | DF<br>XPS<br>C Excel           | ~ |
| ✓ - <sup>*</sup> Verkauf / Einkauf (Auftrag)                                                                                                    | ^ Kas        | senabschluss                                               | -                                      |                                    |                                |   |
| <ul> <li>&gt; I Überblick / Stammdaten</li> <li>&gt; I Projekte</li> <li>&gt; I Vorgänge</li> <li>&gt; I Lieferanten Bestellwesen</li> <li>&gt; I Versand</li> <li>&gt; I Offene Posten</li> <li>&lt; I Kasse</li> <li>Kasse</li> </ul>                                                                                |              | Tagesabschluss (ku<br>Monatsabschluss (ku<br>Kassenbericht | rz)<br>Jrz)<br>Datener<br>ssenbericht) | Tagesab<br>Monatsa<br>fassungsprot | oschluss<br>bschluss<br>tokoll |   |
| <ul> <li>Kassenabschluss</li> <li>Verkaurerauswertungen</li> <li>Kassenauswertungen</li> <li>Sonstige Kassendrucke</li> <li>Auswertungen auf Bondruck</li> <li>Abrechnung / Abschluss</li> <li>Abrechnung / Abschluss</li> <li>Parameter</li> <li>Druckgruppen</li> <li>Support</li> <li>Buchhaltung (FiBu)</li> </ul> | ker          |                                                            |                                        |                                    |                                |   |

Im Fenster: "Kassenbericht ausgeben" kann der Bereich "Einlage/Abschluss wählen" über ein Auswahlmenü eingestellt werden.

| 💻 📀 📼                               |                                                      | "Kassenbericht" ausgeben                    |                                  |                                                     | ?            | F   | × |
|-------------------------------------|------------------------------------------------------|---------------------------------------------|----------------------------------|-----------------------------------------------------|--------------|-----|---|
| Start Hilfe                         | 2                                                    |                                             |                                  |                                                     |              |     |   |
| Ausgeben Zu                         | Weiter<br>Aktionen                                   | Abbrechen                                   | Einfügen                         | X Ausschneid<br>Copieren<br>X Löschen<br>Chenablage | en           |     | ^ |
| Auswahl u                           | ind Druck                                            | er                                          |                                  |                                                     |              |     |   |
| Kasse<br>(0) Kasse ir               | n€                                                   |                                             | ~                                |                                                     |              |     | ^ |
| Abschluss für                       | den Zeitraum:                                        | Dienstag, 13.8                              | .2                               |                                                     |              | - 🎓 |   |
| Von 13.0<br>Bis 13.0<br>Tag<br>Wock | n frei festlegen<br>)8.2<br>)8.2<br>)8.2<br>he<br>at |                                             |                                  |                                                     |              |     |   |
| Einlage/Absch                       | luss wählen                                          |                                             |                                  |                                                     |              |     |   |
| Einlage                             | 07:54:05 Uhr d                                       | urch Super (adr                             | min admin)                       | $\sim$                                              |              |     |   |
| Abschluss                           | 15:00:50 Uhr d                                       | urch Super (adr                             | min admin)                       | ~                                                   |              |     |   |
| Für die Ausgal                      | ben folgende E                                       | Belegarten bea                              | chten                            |                                                     |              |     |   |
| 🖌 Rücknal                           | hme                                                  |                                             |                                  |                                                     |              |     |   |
| Bareinla                            | ige                                                  |                                             |                                  |                                                     |              |     |   |
| ✓ Barentn                           | ahme                                                 |                                             |                                  |                                                     |              |     |   |
| Drucker                             |                                                      |                                             |                                  |                                                     |              | - * |   |
| Alle Seiter                         | n auf "\\printse                                     | rver\Produktma                              | anagement" a                     | usgeben.                                            |              | •   |   |
| <u>K</u> opien                      | 0<br>Kop                                             | <br>ien bei <u>B</u> ildschi                | rmdruck ausg                     | eben                                                |              |     |   |
|                                     | Kop<br>erste                                         | ie wie <u>O</u> riginal<br>e Seite, Folgese | ausgeben (1. S<br>iten auf Druck | eite auf Drucke<br>er für Folgeseite                | r für<br>en) |     |   |
| Ausgab                              | oe als <u>D</u> atei (Dru                            | ick in Datei um                             | leiten)                          |                                                     |              |     | ~ |

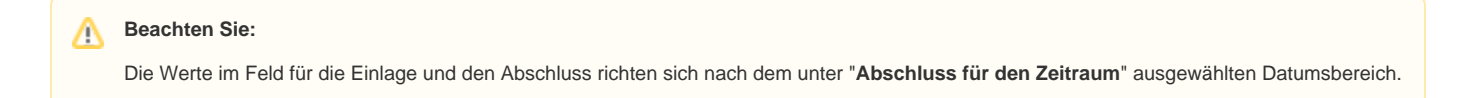

## Kassenabschluss über einen individuellen Zeitraum

Die Einlage und der Abschluss beziehen sich jeweils auf die im **Bereich "Abschluss für den Zeitraum"** angegebenen Daten. Wenn die Einlage und der Abschluss einer Kasse sich über den aktuellen Tag hinaus ziehen, kann dies auch berücksichtigt werden.

## Auswahlfeld: Einlage

Enthält die Zeitpunkte, zu denen zum angegebenen Tag Einlagen gemacht wurden (bezieht sich auf das Datum des Zeitraum Felds "Von").

## Auswahlfeld: Abschluss

Enthält die Zeitpunkte, zu denen die Kasse am ausgewählten Tag abgeschlossen wurde (bezieht sich auf das Datum des Zeitraum Felds "Bis").

| Abschluss für | den Zeitraum: 2 3.9.20      |   |        | - x   |
|---------------|-----------------------------|---|--------|-------|
| 🗸 Zeitraur    | n frei festlegen            |   |        |       |
| Von 02.0      | 9.20                        |   |        |       |
| Bis 03.0      | 9.20                        |   |        |       |
| Tag           |                             |   |        |       |
| O Wool        | he                          |   |        |       |
| O Mon         | at                          |   |        |       |
|               |                             |   |        |       |
| Einlage/Absch | luss wähl n                 |   |        | - 🎓 - |
| Einlage       | 10:28:26 Ur t durch Super ( | ) | $\sim$ |       |
| Abschluss     | 14:25:24 Uhr Curch Super (  | ) | $\sim$ |       |
|               |                             |   |        |       |

## Weitere Informationen

• Beispiel für mehrere Einlagen und Kassenabschlüsse